# Student Payroll Supervisor Train the Trainer Guide

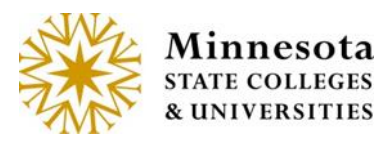

Web

### Contents

| Student Payroll Supervisor Introduction1 |
|------------------------------------------|
| Security1                                |
| Access1                                  |
| Review Time Worked                       |
| Approve Time Worked4                     |
| Modify Time Worked                       |
| Add Time Worked17                        |
| Delete Time Worked                       |
| View Position Details                    |
| Need Help?                               |

# **Student Payroll Supervisor Introduction**

This guide provides basic steps the supervisor performs in their portion of the web based Student eTime application.

At the end of each pay period the Student Payroll Supervisor web application located on Employee Home will be used to review and approve the time worked records for the student employees they supervise.

#### Security

Student Payroll Supervisor: no security web role is needed. If the supervisor is assigned on the work authorization then they will have access to the supervisor application and functions.

Off-campus Supervisor not an employee of the college/university – not all schools have them: no security web role is needed. If they are assigned as a supervisor on a work authorization then they will have access to the supervisor application and functions through a URL separate from Employee Home.

#### Access

**Student Payroll Supervisor:** can access the web administrative application via <u>ISRS Employee</u> <u>Home</u> > Employee Applications > Student Payroll Supervisor.

> Integrated Statewide Record System (ISRS) User Guide Student Payroll Supervisor Train the Trainer Guide

Or from home or on a mobile device - URL https://webproc.mnscu.edu/financestudent/supervisor/approveTimeWorked.do

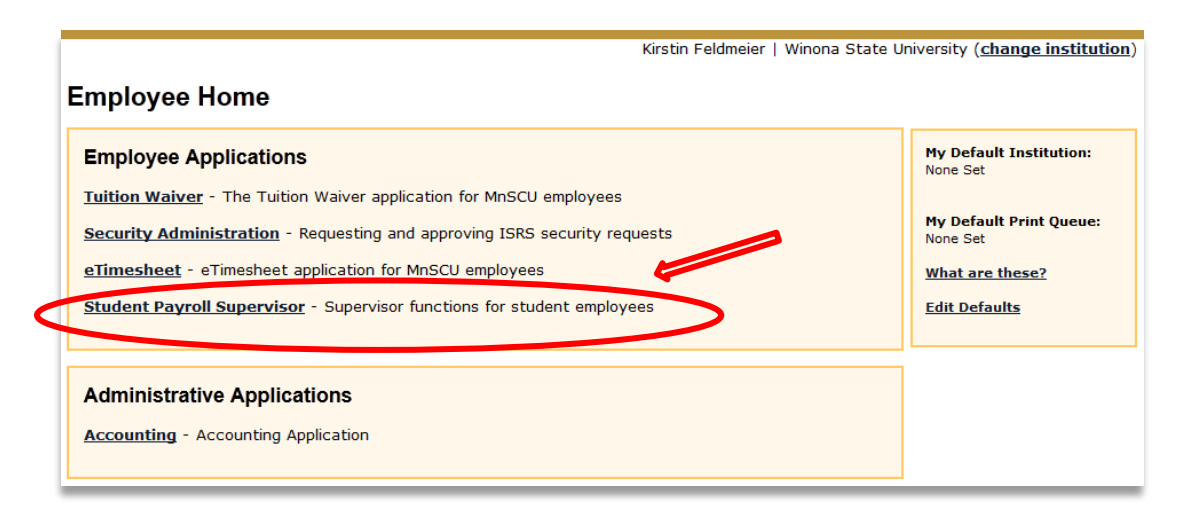

Off-campus Supervisors not an employee of the college/university: Not all school have offcampus supervisors. Skip this section if that is the case. If you do, they will NOT be able to access the application via Employee Home. They will gain access using their Starld and password through the following separate URL https://webproc.mnscu.edu/financestudent/supervisor/approveTimeWorked.do

First, the off-campus supervisors will need a Tech ID if they don't already have one. This is done through the Person Demographic Maintenance Screen (PS9999UG) in ISRS Uniface by someone at the campus with PERSON HIGH security. The off-campus supervisor will need to provide an email address to be included when the record is added so they can activate their Starld. Student Payroll Staff will need to take note of the Tech ID that is generated to enter it in the Supervisor field on the Student Employee Work Authorization Entry (PR0024UG) screen.

Once the PERSON record is created a Starld needs to be manually assigned by the System Office. Student Payroll Staff will need to send in a MnSCU ITS Service Desk ticket titled: Student eTime Off-Campus Supervisor with the following information: the off-campus supervisors Tech ID (if Tech ID from a different college/university then provide college/university's name too), Name, and email address. After the StarId is created we will respond with instructions that need to be given to the off-campus supervisor to activate it.

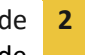

#### **Review Time Worked**

| Student Payroll Supervisor -                                                                                                    | Kirstin Feldmeier | Winona SU 👻 | Help |
|----------------------------------------------------------------------------------------------------|-------------------|-------------|------|
|                                                                                                    |                   |             |      |
| Approve Time Worked                                                                                                    |                   |             |      |
| Pay Period Date Range         04/08/2015 - 04/21/2015           Payment Date         05/01/2015           5 Not Submitted         4 Ready For Approval         5 Approved         14 All |                   |             |      |
| Approve Time                                                                                                    |                   |             |      |

**Ready For Approval (green)** – Displays the time worked records that have been submitted by the student employee but are pending approval for the current and prior pay periods.

Review the records under Ready For Approval for accuracy and to make sure no changes are needed.

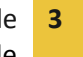

| Pay Period Date Range         04/08/2015 - 04/21/2015           Payment Date         05/01/2015           S Not Submitted         4 Ready For Approval         5 Approved           Approve Time         14 All |
|----------------------------------------------------------------------------------------------------|
| Approve Time                                                                                                    |
|                                                                                                    |
| This is a prior pay period.                                                                                                    |
| Julio Mike Hilderman 10521641 Office Asst                                                                                                    |
| Funding Source 334250 - INTRAMURALS<br>0920 - Federal Student Salary-Workstudy Fund                                                                                                    |
| Date Start Time End Time Hours Worked                                                                                                    |
| Thu, Mar 28 7:00 AM 10:00 AM 3.00 Regular                                                                                                    |
| Sat, Mar 28 12:45 PM 3:45 PM 3.00 Regular                                                                                                    |
| Tue, Mar 31 2:45 PM 7:30 PM 4.75 Regular                                                                                                    |
| Total Hours 10.75                                                                                                    |
| I certify that the hours/amount are correct and the work was performed in a satisfactory manner.                                                                                                    |
| View Position Details                                                                                                    |
| Ready for Approval 4/20/2015 9:46 AM                                                                                                    |
| Jim Mike Lomangino 11988875 Photographer<br>Funding Source 334335 - WINONAN<br>0910 - Student Salary-Student Help                                                                                               |
| Date Start Time End Time Hours Worked                                                                                                    |
| Wed, Apr 8 4:45 PM 9:45 PM 5.00 Regular                                                                                                    |
| Sat, Apr 11 11:00 AM 2:45 PM 3.75 Regular                                                                                                    |
| Thu, Apr 16 4:00 PM 9:00 PM 5.00 Regular                                                                                                    |
| Total Hours 13.75                                                                                                    |
| I certify that the hours/amount are correct and the work was performed in a satisfactory manner.                                                                                                    |
| View Position Details Ready for Approval 4/20/2015 9:03 AM                                                                                                    |

#### **Approve Time Worked**

To approve the time worked records, click the check box before the statement "I certify that hours/amount are correct and the work was performed in a satisfactory manner." The box will need to be check for all records to be approved. Up to five records per page display and can be approved at one time.

> Integrated Statewide Record System (ISRS) User Guide Student Payroll Supervisor Train the Trainer Guide

| prove i                                                                                                    |                                                                                     |                                                                                                    |                                                                                             |                                                                                    |                                                                                                    |
|----------------------------------------------------------------------------------------------------|-------------------------------------------------------------------------------------|----------------------------------------------------------------------------------------------------|---------------------------------------------------------------------------------------------|------------------------------------------------------------------------------------|----------------------------------------------------------------------------------------------------|
| Period Date Ra<br>ment Date 05/0<br>lot Submitted 4                                                                     | ange 04/08/201<br>01/2015<br>Ready For Approval                                     | 15 - 04/21/2015<br>5 Approved                                                                                                    | 14 All                                                                                      |                                                                                    |                                                                                                    |
| prove Time                                                                                                    |                                                                                     |                                                                                                    |                                                                                             |                                                                                    |                                                                                                    |
| This is a                                                                                                    | prior pay period                                                                    |                                                                                                    |                                                                                             |                                                                                    | ×                                                                                                    |
| Julio Mike Hild                                                                                                    | derman 10521                                                                        | 641 Office A                                                                                                    | sst                                                                                         |                                                                                    |                                                                                                    |
| Funding                                                                                                    | g Source 334<br>092                                                                 | 250 - INTRAMUF<br>0 - Federal Stude                                                                                                    | RALS<br>ent Salary                                                                          | y-Workstudy                                                                        | Fund                                                                                                    |
| Date                                                                                                    | Start Time                                                                          | End Time                                                                                                    | Hours \                                                                                     | Norked                                                                             |                                                                                                    |
| Thu, Mar 26                                                                                                    | 7:00 AM                                                                             | 10:00 AM                                                                                                    | 3.00                                                                                        | Regular                                                                            |                                                                                                    |
| Sat, Mar 28                                                                                                    | 12:45 PM                                                                            | 3:45 PM                                                                                                    | 3.00                                                                                        | Regular                                                                            |                                                                                                    |
| Tue, Mar 31                                                                                                    | 2:45 PM                                                                             | 7:30 PM                                                                                                    | 4.75                                                                                        | Regular                                                                            |                                                                                                    |
|                                                                                                    |                                                                                     |                                                                                                    |                                                                                             | -                                                                                  |                                                                                                    |
|                                                                                                    |                                                                                     | Total Hours                                                                                                    | 10.75                                                                                       | -                                                                                  |                                                                                                    |
| I certify th<br>View Position                                                                                           | at the hours/am                                                                     | Total Hours                                                                                                    | 10.75<br>and the                                                                            | work was per                                                                       | formed in a satisfactory manner.<br>Ready for Approval 4/20/2015 9:46 AM                                            |
| I certify th<br>View Position<br>Jim Mike Loma<br>Funding                                                               | angino 11988<br>Source 334<br>Option                                                | Total Hours<br>nount are correct<br>875 Photogra<br>335 - WINONAN<br>0 - Student Salar                                                                        | 10.75<br>and the v<br>pher<br>y-Studer                                                      | work was per                                                                       | formed in a satisfactory manner.<br>Ready for Approval 4/20/2015 9:46 AM                                            |
| I certify th<br>View Position<br>Jim Mike Loma<br>Funding<br>Date                                                       | at the hours/am<br>Details<br>angino 11988<br>Source 334<br>0910<br>Start Time      | Total Hours<br>Iount are correct<br>875 Photogra<br>335 - WINONAN<br>0 - Student Salar<br>End Time                                                            | 10.75<br>and the t<br>pher<br>y-Studer<br>Hours \                                           | work was per<br>nt Help<br>Worked                                                  | formed in a satisfactory manner.<br>Ready for Approval 4/20/2015 9:46 AM                                            |
| I certify th<br>View Position<br>Jim Mike Lome<br>Funding<br>Date<br>Wed, Apr 8                                         | angino 11988<br>Source 334<br>Start Time<br>4:45 PM                                 | Total Hours<br>Nount are correct<br>875 Photogra<br>335 - WINONAN<br>0 - Student Salar<br>End Time<br>9:45 PM                                                 | 10.75<br>and the<br>pher<br>y-Studer<br>Hours \<br>5.00                                     | work was per<br>nt Help<br>Worked<br>Regular                                       | formed in a satisfactory manner.<br>Ready for Approval 4/20/2015 9:46 AM                                            |
| I certify th View Position  Jim Mike Lome Funding  Date  Wed, Apr 8 Sat, Apr 11                                         | angino 11988<br>g Source 334<br>0910<br>Start Time<br>4:45 PM<br>11:00 AM           | Total Hours<br>nount are correct<br>875 Photogra<br>335 - WINONAN<br>0 - Student Salar<br>End Time<br>9:45 PM<br>2:45 PM                                      | 10.75<br>and the pher<br>y-Studer<br>Hours 1<br>5.00<br>3.75                                | work was per<br>ht Help<br>Norked<br>Regular<br>Regular                            | formed in a satisfactory manner.<br>Ready for Approval 4/20/2015 9:46 AM                                            |
| I certify th View Position  Jim Mike Lom Funding  Date  Wed, Apr 8  Sat, Apr 11  Thu, Apr 16                            | angino 11988<br>3 Source 334<br>9 Start Time<br>4:45 PM<br>11:00 AM<br>4:00 PM      | Total Hours<br>Nount are correct<br>875 Photogra<br>335 - WINONAN<br>0 - Student Salar<br>End Time<br>9:45 PM<br>2:45 PM<br>9:00 PM                           | 10.75<br>and the v<br>pher<br>Hours V<br>5.00<br>3.75<br>5.00                               | work was per<br>nt Help<br>Norked<br>Regular<br>Regular                            | formed in a satisfactory manner.<br>Ready for Approval 4/20/2015 9:46 AM                                            |
| L certify th<br>View Position<br>Jim Mike Lome<br>Funding<br>Date<br>Wed, Apr 8<br>Sat, Apr 11<br>Thu, Apr 16           | angino 11988<br>source 334:<br>0910<br>Start Time<br>4:45 PM<br>11:00 AM<br>4:00 PM | Total Hours<br>Nount are correct<br>875 Photogra<br>335 - WINONAN<br>0 - Student Salar<br>End Time<br>9:45 PM<br>2:45 PM<br>9:00 PM<br>Total Hours            | 10.75<br>and the opher<br>y-Studer<br>5.00<br>3.75<br>5.00<br>13.75                         | work was per<br>nt Help<br>Worked<br>Regular<br>Regular<br>Regular                 | formed in a satisfactory manner.<br>Ready for Approval 4/20/2015 9:46 AM                                            |
| I certify th View Position  Jim Mike Lom Funding  Date  Wed, Apr 8  Sat, Apr 11 Thu, Apr 16  I certify th View Position | angino 11988<br>Source 334:<br>0910<br>Start Time<br>4:45 PM<br>11:00 AM<br>4:00 PM | Total Hours<br>Nount are correct<br>875 Photogra<br>335 - WINONAN<br>0 - Student Salar<br>End Time<br>9:45 PM<br>2:45 PM<br>2:45 PM<br>9:00 PM<br>Total Hours | 10.75<br>and the opher<br>y-Studer<br>Hours 1<br>5.00<br>3.75<br>5.00<br>13.75<br>and the o | work was per<br>tt Help<br>Norked<br>Regular<br>Regular<br>Regular<br>work was per | formed in a satisfactory manner.<br><u>Ready for Approval 4/20/2015 9:46 AM</u><br>formed in a satisfactory manner. |

Select the [Approve Time] button. Once this is completed it is reflected in the Student Payroll Administration Application.

| prove T                                                                                                    | ïme Wo                                                                                                    | rked                                                                                                    |                                                                                                    |                                                                                               |                                                                                 |
|----------------------------------------------------------------------------------------------------|----------------------------------------------------------------------------------------------------|----------------------------------------------------------------------------------------------------|----------------------------------------------------------------------------------------------------|-----------------------------------------------------------------------------------------------|---------------------------------------------------------------------------------|
| Period Date Ra<br>ment Date 05/<br>ot Submitted                                                                                                    | ange 04/08/201<br>01/2015<br>Ready For Approval                                                                                                    | 15 - 04/21/2015<br>5 Approved                                                                                                    | 14 All                                                                                                 |                                                                                               |                                                                                 |
| prove Time                                                                                                    |                                                                                                    |                                                                                                    |                                                                                                    |                                                                                               |                                                                                 |
| <b>A</b>                                                                                                    |                                                                                                    |                                                                                                    |                                                                                                    |                                                                                               |                                                                                 |
|                                                                                                    | prior pay period                                                                                                    |                                                                                                    |                                                                                                    |                                                                                               | ×                                                                               |
| Julio Mike Hik                                                                                                    | derman 10521                                                                                                    | 641 Office A                                                                                                    | sst                                                                                                    |                                                                                               |                                                                                 |
| Funding                                                                                                    | g Source 3342<br>0920                                                                                                    | 250 - INTRAMUF<br>0 - Federal Stude                                                                                                    | RALS<br>ent Salary                                                                                     | y-Workstudy                                                                                   | Fund                                                                            |
| Date                                                                                                    | Start Time                                                                                                    | End Time                                                                                                    | Hours \                                                                                                | Worked                                                                                        |                                                                                 |
| Thu, Mar 26                                                                                                    | 7:00 AM                                                                                                    | 10:00 AM                                                                                                    | 3.00                                                                                                   | Regular                                                                                       |                                                                                 |
| Sat Mar 28                                                                                                    | 12:45 PM                                                                                                    | 3:45 PM                                                                                                    | 3.00                                                                                                   | Regular                                                                                       |                                                                                 |
| Jat, Mai 20                                                                                                    |                                                                                                    |                                                                                                    |                                                                                                    |                                                                                               |                                                                                 |
| Tue, Mar 31                                                                                                    | 2:45 PM                                                                                                    | 7:30 PM                                                                                                    | 4.75                                                                                                   | Regular                                                                                       |                                                                                 |
| Tue, Mar 31                                                                                                    | 2:45 PM                                                                                                    | 7:30 PM<br>Total Hours                                                                                                    | 4.75<br>10.75                                                                                          | Regular                                                                                       |                                                                                 |
| Tue, Mar 31                                                                                                    | 2:45 PM<br>nat the hours/am                                                                                                    | 7:30 PM<br>Total Hours                                                                                                    | 4.75<br>10.75<br>and the                                                                               | Regular<br>work was per                                                                       | formed in a satisfactory manner.<br>Ready for Approval 4/20/2015 9:46 AM        |
| Jim Mike Lom                                                                                                    | 2:45 PM<br>nat the hours/am<br>n Details<br>angino 11988                                                                                             | 7:30 PM<br>Total Hours<br>Iount are correct<br>875 Photogra                                                                                                    | 4.75<br>10.75<br>and the v                                                                             | Regular<br>work was per                                                                       | formed in a satisfactory manner.<br>Ready for Approval 4/20/2015 9:46 AM        |
| Jim Mike Lom                                                                                                    | 2:45 PM<br>nat the hours/am<br>n Details<br>angino 11988<br>g Source 334:<br>0910                                                                    | 7:30 PM<br>Total Hours<br>nount are correct<br>875 Photogra<br>335 - WINONAN<br>0 - Student Salar                                                                                  | 4.75<br>10.75<br>and the r<br>pher<br>I<br>ry-Studer                                                   | Regular<br>work was per                                                                       | formed in a satisfactory manner.<br>Ready for Approval 4/20/2015 9:46 AM        |
| Jim Mike Lom<br>Funding<br>Date                                                                                                    | 2:45 PM<br>nat the hours/am<br>n Details<br>angino 11988<br>g Source 3343<br>0910<br>Start Time                                                      | 7:30 PM<br>Total Hours<br>Nount are correct<br>875 Photogra<br>335 - WINONAN<br>0 - Student Salar<br>End Time                                                                      | 4.75<br>10.75<br>and the r<br>pher<br>I<br>ry-Studer<br>Hours V                                        | Regular<br>work was per<br>nt Help<br>Worked                                                  | formed in a satisfactory manner.<br>Ready for Approval 4/20/2015 9:46 AM        |
| Jim Mike Lom<br>Funding<br>Date<br>Wed, Apr 8                                                                                                    | 2:45 PM<br>at the hours/am<br>Details<br>angino 11988<br>g Source 334:<br>0910<br>Start Time<br>4:45 PM                                              | 7:30 PM<br>Total Hours<br>Nount are correct<br>875 Photogra<br>335 - WINONAN<br>0 - Student Salar<br>End Time<br>9:45 PM                                                           | 4.75<br>10.75<br>and the pher<br>iry-Studer<br>Hours 1<br>5.00                                         | Regular<br>work was per<br>nt Help<br>Worked<br>Regular                                       | formed in a satisfactory manner.<br>Ready for Approval 4/20/2015 9:46 AM        |
| Jim Mike Lom<br>Funding<br>Date<br>Wed, Apr 8<br>Sat, Apr 11                                                                                                    | 2:45 PM<br>at the hours/am<br>Details<br>angino 11988<br>g Source 334'<br>0910<br>Start Time<br>4:45 PM<br>11:00 AM                                  | 7:30 PM<br>Total Hours<br>Hount are correct<br>875 Photogra<br>335 - WINONAN<br>0 - Student Salar<br>End Time<br>9:45 PM<br>2:45 PM                                                | 4.75<br>10.75<br>and the pher<br>ry-Studer<br>Hours 1<br>5.00<br>3.75                                  | Regular<br>work was per<br>nt Help<br>Worked<br>Regular<br>Regular                            | formed in a satisfactory manner.<br>Ready for Approval 4/20/2015 9:46 AM        |
| Jim Mike Lom<br>Funding<br>Date<br>Wed, Apr 8<br>Sat, Apr 11<br>Thu, Apr 16                                                                                          | 2:45 PM<br>that the hours/am<br>angino 11988<br>g Source 334'<br>0910<br>Start Time<br>4:45 PM<br>11:00 AM<br>4:00 PM                                | 7:30 PM<br>Total Hours<br>Nount are correct<br>875 Photogra<br>335 - WINONAN<br>0 - Student Salar<br>End Time<br>9:45 PM<br>2:45 PM<br>9:00 PM                                     | 4.75<br>10.75<br>and the v<br>pher<br>ry-Studer<br>Hours V<br>5.00<br>3.75<br>5.00                     | Regular<br>work was per<br>nt Help<br>Worked<br>Regular<br>Regular                            | formed in a satisfactory manner.<br>Ready for Approval 4/20/2015 9:46 AM        |
| Jim Mike Lom<br>Funding<br>Date<br>Wed, Apr 8<br>Sat, Apr 11<br>Thu, Apr 16                                                                                          | 2:45 PM<br>nat the hours/am<br>n Details<br>angino 11988<br>g Source 3343<br>0910<br>Start Time<br>4:45 PM<br>11:00 AM<br>4:00 PM                    | 7:30 PM<br>Total Hours<br>Nount are correct<br>875 Photogra<br>335 - WINONAN<br>0 - Student Salar<br>End Time<br>9:45 PM<br>2:45 PM<br>9:00 PM<br>Total Hours                      | 4.75<br>10.75<br>and the pher<br>ry-Studer<br>Hours 1<br>5.00<br>3.75<br>5.00<br>13.75                 | Regular<br>work was per<br>ht Help<br>Worked<br>Regular<br>Regular<br>Regular                 | formed in a satisfactory manner.<br>Ready for Approval 4/20/2015 9:46 AM        |
| Jim Mike Lom<br>Funding<br>Date<br>Wed, Apr 8<br>Sat, Apr 11<br>Thu, Apr 16                                                                                          | 2:45 PM<br>nat the hours/am<br>n Details<br>angino 11988<br>g Source 3343<br>0910<br>Start Time<br>4:45 PM<br>11:00 AM<br>4:00 PM<br>at the hours/am | 7:30 PM<br>Total Hours<br>Nount are correct<br>875 Photogra<br>335 - WINONAN<br>0 - Student Salar<br>End Time<br>9:45 PM<br>2:45 PM<br>9:00 PM<br>Total Hours<br>Nount are correct | 4.75<br>10.75<br>and the pher<br>ry-Studer<br>Hours 1<br>5.00<br>3.75<br>5.00<br>13.75<br>and the pher | Regular<br>work was per<br>ht Help<br>Worked<br>Regular<br>Regular<br>Regular                 | formed in a satisfactory manner.<br><u>Ready for Approval 4/20/2015 9:46 AM</u> |
| Jim Mike Lom         Jim Mike Lom         Funding         Date         Wed, Apr 8         Sat, Apr 11         Thu, Apr 16         I certify th         View Position | 2:45 PM<br>at the hours/am<br>Details<br>angino 11988<br>g Source 334:<br>0910<br>Start Time<br>4:45 PM<br>11:00 AM<br>4:00 PM<br>at the hours/am    | 7:30 PM<br>Total Hours<br>Hount are correct<br>875 Photogra<br>335 - WINONAN<br>0 - Student Salar<br>End Time<br>9:45 PM<br>2:45 PM<br>2:45 PM<br>9:00 PM<br>Total Hours<br>Hours  | 4.75<br>10.75<br>and the pher<br>ry-Studer<br>Hours 1<br>5.00<br>3.75<br>5.00<br>13.75<br>and the r    | Regular<br>work was per<br>ht Help<br>Worked<br>Regular<br>Regular<br>Regular<br>work was per | formed in a satisfactory manner.<br>Ready for Approval 4/20/2015 9:46 AM        |

**Not Submitted (red)** – Displays the time worked records that have been entered by the student employees they supervise but not yet submitted for approval. The supervisor will want to follow up with the student to have them get their hours submitted.

Integrated Statewide Record System (ISRS) User Guide Student Payroll Supervisor Train the Trainer Guide

|                                                                      |                                                                                  | kea                                                                                      |                                                                                                    |                                       |
|----------------------------------------------------------------------|----------------------------------------------------------------------------------|------------------------------------------------------------------------------------------|----------------------------------------------------------------------------------------------------|---------------------------------------|
| Period Date Ran<br>nent Date 05/01<br>ot Submitted 4 Re              | ge 04/08/201<br>/2015<br>ady For Approval                                        | 5 - 04/21/2015<br>5 Approved                                                             | 14 All                                                                                              |                                       |
| rove Time                                                            |                                                                                  |                                                                                          |                                                                                                    |                                       |
| <b>1</b> This is a pr                                                | rior pay period.                                                                 |                                                                                          |                                                                                                    | ×                                     |
| Julio Mike Hilde<br>Funding S                                        | rman 105210<br>Source 3342<br>0920                                               | 541 Office A<br>50 - INTRAMUF<br>- Federal Stude                                         | sst<br>RALS<br>ent Salary-Workstudy                                                                 | Fund                                  |
| Date                                                                 | Start Time                                                                       | End Time                                                                                 | Hours Worked                                                                                        |                                       |
| Wed, Feb 25                                                          | 7:00 AM                                                                          | 9:00 AM                                                                                  | 2.00 Regular                                                                                        |                                       |
| Wed, Feb 25                                                          | 12:30 PM                                                                         | 3:15 PM                                                                                  | 2.75 Regular                                                                                        |                                       |
| Fri, Feb 27                                                          | 4:30 AM                                                                          | 9:00 AM                                                                                  | 4.50 Regular                                                                                        |                                       |
| View Resition                                                        | t the hours/amo<br>Details                                                       | ount are correct                                                                         | and the work was per                                                                                | formed in a satisfactory manner.      |
| view Position L                                                      |                                                                                  |                                                                                          |                                                                                                    |                                       |
|                                                                      |                                                                                  |                                                                                          |                                                                                                    | Not Submitted                         |
| This is a pr                                                         | rior pay period.                                                                 |                                                                                          |                                                                                                    | Not Submitted                         |
| This is a pr<br>Julio Mike Hilde<br>Funding S                        | rior pay period.<br>rman 10521(<br>Source 3342<br>0920                           | 541 Office A<br>50 - INTRAMUR<br>- Federal Stude                                         | sst<br>RALS<br>ent Salary-Workstudy                                                                 | Not Submitted                         |
| Julio Mike Hilde<br>Funding S                                        | rior pay period.<br>rrman 10521(<br>Source 3342<br>0920<br>Start Time            | 641 Office A<br>50 - INTRAMUF<br>- Federal Stude<br>End Time                             | sst<br>RALS<br>ent Salary-Workstudy<br>Hours Worked                                                 | Not Submitted                         |
| Julio Mike Hilde<br>Funding S<br>Date<br>Wed, Dec 24                 | rior pay period.<br>rman 10521(<br>Source 3342<br>0920<br>Start Time<br>7:00 AM  | 641 Office A:<br>50 - INTRAMUF<br>- Federal Stude<br>End Time<br>11:45 AM                | sst<br>RALS<br>ent Salary-Workstudy<br>Hours Worked<br>4.75 Regular                                 | Not Submitted                         |
| This is a pr<br>Julio Mike Hilde<br>Funding S<br>Date<br>Wed, Dec 24 | rior pay period.<br>Frman 105210<br>Source 3342<br>0920<br>Start Time<br>7:00 AM | 641 Office A<br>50 - INTRAMUF<br>- Federal Stude<br>End Time<br>11:45 AM<br>Total Hours  | sst<br>RALS<br>ent Salary-Workstudy<br>Hours Worked<br>4.75 Regular<br>4.75                         | Fund                                  |
| This is a pr<br>Julio Mike Hilde<br>Funding S<br>Date<br>Wed, Dec 24 | rior pay period.<br>Frman 105210<br>Source 3342<br>0920<br>Start Time<br>7:00 AM | 641 Office A:<br>50 - INTRAMUF<br>- Federal Stude<br>End Time<br>11:45 AM<br>Total Hours | sst<br>RALS<br>ent Salary-Workstudy<br>Hours Worked<br>4.75 Regular<br>4.75<br>and the work was per | Fund formed in a satisfactory manner. |

#### **Modify Time Worked**

In general, the student should be the one to make updates to their time worked records. It is at the discretion of each school to decide whether the supervisor should modify, add or delete a student's time worked record. The system does provide the functionality.

**Note:** Only records that have not been processed can be modified.

There are two ways to modify a record

Integrated Statewide Record System (ISRS) User Guide Student Payroll Supervisor Train the Trainer Guide

The first way is if the student record is already pulled up, select the date of the record

| Funding          | unding Source 334250 - INTRAMURALS<br>0920 - Federal Student Salary-Workstudy Fund |                 |            |                 | d                        |
|------------------|------------------------------------------------------------------------------------|-----------------|------------|-----------------|--------------------------|
| Date             | Start Time                                                                         | End Time        | Hours W    | /orked          |                          |
| Thu, Mar 26      | 7:00 AM                                                                            | 10:00 AM        | 3.00       | Regular         |                          |
| Sat, Mar 28      | 12:45 PM                                                                           | 3:45 PM         | 3.00       | Regular         |                          |
| Tue, Mar 31      | 2:45 PM                                                                            | 7:30 PM         | 4.75       | Regular         |                          |
|                  |                                                                                    | Total Hours     | 10.75      |                 |                          |
| I certify that t | he hours/amount                                                                    | are correct and | the work w | as performed ir | n a satisfactory manner. |
|                  |                                                                                    |                 |            |                 |                          |

#### This brings you to a Modify Time Worked page

| odify | / Time Work | (ed ×             |
|-------|-------------|-------------------|
|       | Title       | Office Asst       |
|       | * Date      | Thursday, Mar 26  |
| *     | Start Time  | 7:00 AM           |
|       | * End Time  | 10:00 AM          |
|       | Comments    |                   |
|       |             |                   |
|       |             |                   |
|       |             | Save Delete Close |
|       |             |                   |

Integrated Statewide Record System (ISRS) User Guide Student Payroll Supervisor Train the Trainer Guide

Last Updated: Tuesday, December 12, 2017

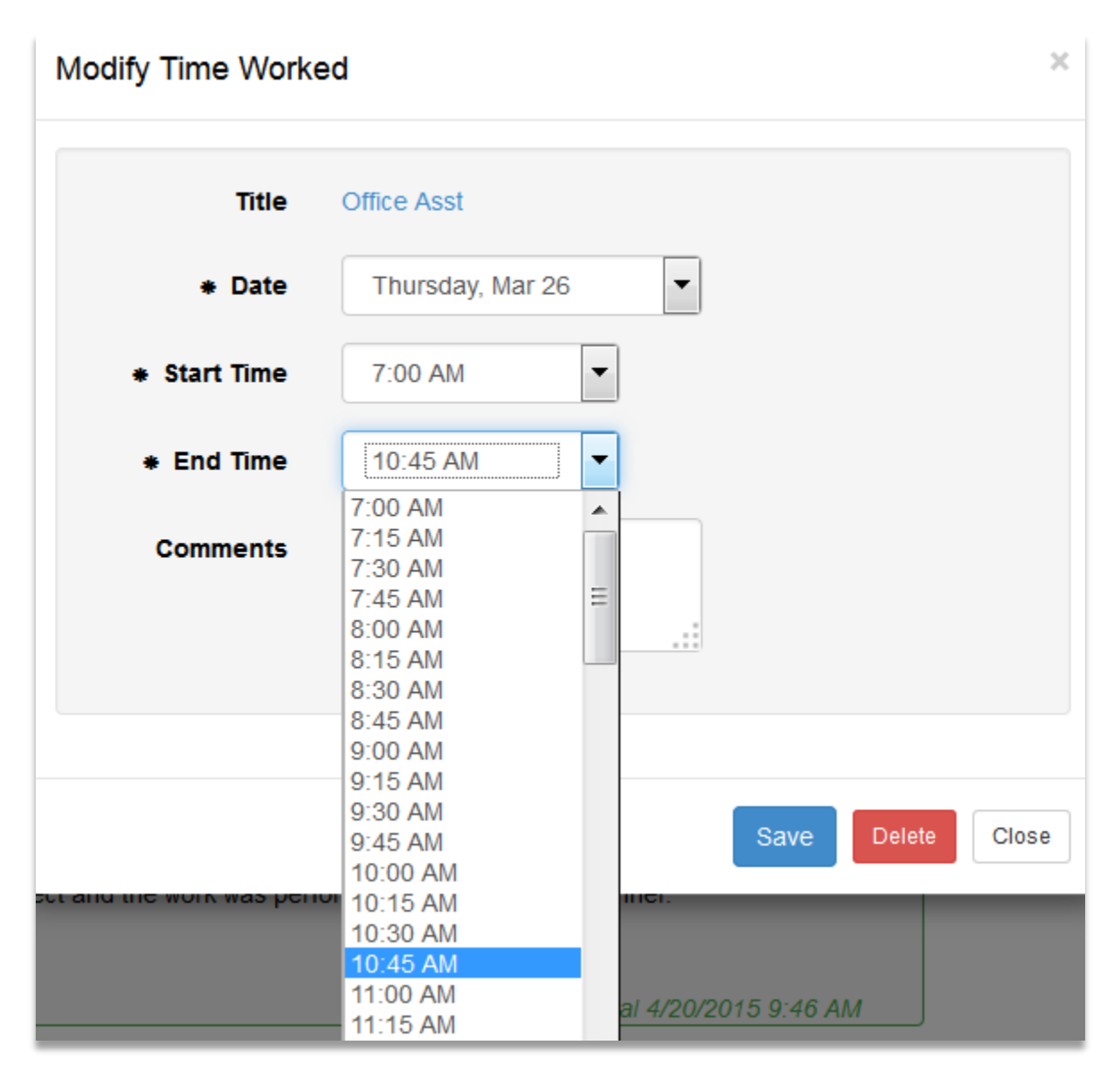

Select [Save]

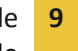

| Modify Time Work | ed               | ×                 |
|------------------|------------------|-------------------|
| Title            | Office Asst      |                   |
| * Date           | Thursday, Mar 26 | •                 |
| * Start Time     | 7:00 AM          |                   |
| * End Time       | 10:45 AM         |                   |
| Comments         |                  |                   |
|                  |                  |                   |
|                  |                  |                   |
|                  |                  | Save Delete Close |

A message will display that the change was successful.

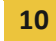

|                                                                               | 1ge 04/08/2015<br>1/2015                                                             | - 04/21/2015                                                                                                    |                                                                        |                                                                |     |      |   |
|-------------------------------------------------------------------------------|--------------------------------------------------------------------------------------|----------------------------------------------------------------------------------------------------|------------------------------------------------------------------------|----------------------------------------------------------------|-----|------|---|
| lot Submitted                                                                 | Ready For Approv                                                                     | al 5 Approved                                                                                                    | 14 All                                                                 |                                                                |     |      |   |
| prove Time                                                                    |                                                                                      |                                                                                                    |                                                                        |                                                                |     |      |   |
|                                                                               |                                                                                      |                                                                                                    |                                                                        |                                                                |     |      |   |
|                                                                               |                                                                                      |                                                                                                    |                                                                        |                                                                |     |      |   |
| <b>G</b> This is a                                                            | prior pay period                                                                     |                                                                                                    |                                                                        |                                                                |     |      | × |
| in a la d                                                                     | phot pay pontoa.                                                                     |                                                                                                    |                                                                        |                                                                |     |      |   |
|                                                                               |                                                                                      |                                                                                                    |                                                                        |                                                                |     |      |   |
| Julio Mike Hile                                                               | derman 1052                                                                          | 1641 Office /                                                                                                    | Asst                                                                   |                                                                |     |      |   |
| Julio Mike Hile                                                               | derman 1052<br>g Source 3342<br>0920                                                 | 1641 Office A<br>250 - INTRAMUF<br>0 - Federal Stud                                                              | Asst<br>RALS<br>ent Salary                                             | -Workstudy F                                                   | und |      |   |
| Julio Mike Hile<br>Funding                                                    | derman 1052<br>g Source 3342<br>0920                                                 | 1641 Office /<br>250 - INTRAMUF<br>0 - Federal Stud                                                              | Asst<br>RALS<br>ent Salary                                             | -Workstudy F                                                   | und |      |   |
| Julio Mike Hile<br>Funding                                                    | derman 1052<br>g Source 334<br>0920<br>Start Time                                    | 1641 Office A<br>250 - INTRAMUR<br>0 - Federal Stud<br>End Time                                                  | Asst<br>RALS<br>ent Salary<br>Hours W                                  | -Workstudy F<br><b>/orked</b>                                  | und | <br> |   |
| Julio Mike Hile<br>Funding<br>Date<br>Thu, Mar 26                             | derman 1052<br>g Source 334:<br>0920<br>Start Time<br>7:00 AM                        | 1641 Office A<br>250 - INTRAMUF<br>0 - Federal Stud<br>End Time<br>10:45 AM                                      | Asst<br>RALS<br>ent Salary<br>Hours W<br>3.75                          | -Workstudy F<br><b>/orked</b><br>Regular                       | und |      |   |
| Julio Mike Hil<br>Fundin<br>Date<br>Thu, Mar 26<br>Sat, Mar 28                | derman 1052<br>g Source 3342<br>0920<br>Start Time<br>7:00 AM<br>12:45 PM            | 1641 Office A<br>250 - INTRAMUF<br>0 - Federal Stud<br>End Time<br>10:45 AM<br>3:45 PM                           | Asst<br>RALS<br>ent Salary<br>Hours W<br>3.75<br>3.00                  | -Workstudy F<br><b>/orked</b><br>Regular<br>Regular            | und |      |   |
| Date<br>Thu, Mar 26<br>Sat, Mar 28<br>Tue, Mar 31                             | derman 1052<br>g Source 3342<br>0920<br>Start Time<br>7:00 AM<br>12:45 PM<br>2:45 PM | 1641 Office A<br>250 - INTRAMUR<br>0 - Federal Stud<br>End Time<br>10:45 AM<br>3:45 PM<br>7:30 PM                | Asst<br>RALS<br>ent Salary<br>Hours W<br>3.75<br>3.00<br>4.75          | -Workstudy F<br><b>/orked</b><br>Regular<br>Regular<br>Regular | und |      |   |
| Julio Mike Hil<br>Fundin<br>Date<br>Thu, Mar 26<br>Sat, Mar 28<br>Tue, Mar 31 | derman 1052<br>g Source 3342<br>0920<br>Start Time<br>7:00 AM<br>12:45 PM<br>2:45 PM | 1641 Office A<br>250 - INTRAMUF<br>0 - Federal Stud<br>End Time<br>10:45 AM<br>3:45 PM<br>7:30 PM<br>Total Hours | Asst<br>RALS<br>ent Salary<br>Hours W<br>3.75<br>3.00<br>4.75<br>11.50 | -Workstudy F<br><b>/orked</b><br>Regular<br>Regular<br>Regular | und |      |   |

The second way to modify time is to use the Student Payroll Supervisor drop-down in the upper left corner

| Student Payroll Supervisor -                                  |            |        |
|---------------------------------------------------------------|------------|--------|
|                                                               |            |        |
| Approve Time Worl                                             | ked        |        |
| Pay Period Date Range 04/08/2015 -<br>Payment Date 05/01/2015 | 04/21/2015 |        |
| 5 Not Submitted 4 Ready For Approval                          | 5 Approved | 14 All |
| Approve Time                                                  |            |        |

Integrated Statewide Record System (ISRS) User Guide Student Payroll Supervisor Train the Trainer Guide

#### Select Maintain Time Worked

| Student Payroll Supervisor -                                             |
|--------------------------------------------------------------------------|
| Student eTime<br>Approve Time Worked<br>Maintain Time Worked             |
| Pay Period Date Range 04/08/2015 - 04/21/2015<br>Payment Date 05/01/2015 |
| 5 Not Submitted 4 Ready For Approval 5 Approved 14 All                   |
| Approve Time                                                             |

This brings you to the Maintain Time Worked page

| Maintain Time Worl | ked          |  |
|--------------------|--------------|--|
| Tech ID            |              |  |
| Pay Period Data    | 0.4/00/00.45 |  |
| Begin Date         | 04/08/2015   |  |
| End Date           | 04/21/2015   |  |
| Payment Date       | 05/01/2015   |  |
| Change Pay Period  | mm/dd/yyyy   |  |
|                    |              |  |
| Search Clear       |              |  |

Enter in the Tech ID of the student

Integrated Statewide Record System (ISRS) User Guide Student Payroll Supervisor Train the Trainer Guide

| Maintain Time Wor | ked        |         |
|-------------------|------------|---------|
| Tech ID 11110592  |            |         |
| Pay Period Data   |            |         |
| Begin Date        | 04/08/2015 |         |
| End Date          | 04/21/2015 |         |
| Payment Date      | 05/01/2015 |         |
| Change Pay Period | mm/dd/yyyy | <b></b> |
|                   |            |         |
| Search Clear      |            |         |

#### Click [Search]

| uli, Byron Mike 1    | 1110592                                                    |                                      |                                |               |
|----------------------|------------------------------------------------------------|--------------------------------------|--------------------------------|---------------|
| UPAC Director        |                                                            |                                      |                                |               |
| Funding So<br>Super  | vurce 334308 - UPA<br>0910 - Studer<br>visor Kirstin Feldm | AC<br>nt Salary-Student Help<br>eier |                                |               |
| Date                 | Start Time                                                 | End Time                             | Hours Worked                   |               |
| Sat, Apr 18          | 8:00 AM                                                    | 11:00 AM                             | 3.00 Regular                   |               |
|                      |                                                            | Total Hours                          | 3.00                           |               |
| L certify that the h | nours/amount are corr<br>w Position Details                | rect and the work was perfo          | rmed in a satisfactory manner. |               |
|                      |                                                            |                                      |                                | Not Submitted |

Select the Date

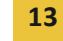

| Modify Time Worke | d ×               |  |
|-------------------|-------------------|--|
| Title             | UPAC Director     |  |
| • Date            | Saturday, Apr 18  |  |
| Start Time        | 8:00 AM           |  |
| End Time          | 11:00 AM          |  |
| Comments          |                   |  |
|                   |                   |  |
|                   |                   |  |
|                   | Save Delete Close |  |
|                   |                   |  |

Make the update

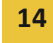

| Modify Time Worke | ed 3                             | c |
|-------------------|----------------------------------|---|
| Title             | UPAC Director                    |   |
| • Date            | Saturday, Apr 18                 |   |
| Start Time        | 8:15 AM                          |   |
| • End Time        | 4:00 AM<br>4:15 AM<br>4:30 AM    |   |
| Comments          | 4:45 AM<br>5:00 AM<br>5:15 AM == |   |
|                   | 5:30 AM<br>5:45 AM               |   |
|                   | 6:15 AM<br>6:20 AM               |   |
|                   | 6:45 AM                          |   |
|                   | 7:00 AM                          |   |
|                   | 7:15 AM Save Delete Close        |   |
|                   | 7:45 AM                          |   |
|                   | 8:00 AM                          |   |
|                   | 8:15 AM                          |   |
|                   | 8:30 AM                          |   |

The updated record displays

Select [Save]

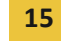

| Modify Time Worke            | d                 | × |
|------------------------------|-------------------|---|
| Title                        | UPAC Director     |   |
| • Date                       | Saturday, Apr 18  |   |
| Start Time                   | 8:15 AM           |   |
| <ul> <li>End Time</li> </ul> | 11:00 AM          |   |
| Comments                     |                   |   |
|                              |                   |   |
|                              |                   |   |
|                              | Save Delete Close |   |

Message that the time changed successfully displays

| Maintain Time Worl                                                             | ked                                                                     |                                   |               |
|--------------------------------------------------------------------------------|-------------------------------------------------------------------------|-----------------------------------|---------------|
| Time worked was changed su                                                     | coessfully.                                                             |                                   | ×             |
| Tech ID (1110592                                                               |                                                                         |                                   |               |
| Pay Period Data<br>Begin Date<br>End Date<br>Payment Date<br>Change Pay Period | 04/08/2015<br>04/21/2015<br>05/01/2015<br>04/21/2015                    |                                   |               |
| Search Clear<br>Approve Time<br>Luli, Byron Mike 11110592                      |                                                                         |                                   |               |
| UPAC Director<br>Funding Source 33430<br>0910<br>Supervisor Kirstin            | 18 - UPAC<br>- Student Salary-Student Help<br>n Feldmeier<br>- End Time | Hours Worked                      |               |
| Sat, Apr 18 8:00 Al                                                            | M 11:00 AM                                                              | 3.00 Regular                      |               |
|                                                                                | Total Hours                                                             | 3.00                              |               |
| I certify that the hours/amo                                                   | unt are correct and the work was                                        | performed in a satisfactory manne | r.            |
| Add Time View Position De                                                      | tails                                                                   |                                   | Not Submitted |

#### Add Time Worked

There are two ways to add a record

First way is if the student record is already pulled up, select the student's name

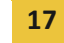

| Funding     | g Source 334:<br>092 | 250 - INTRAMUF<br>0 - Federal Stud | RALS<br>lent Salary | -Workstudy F | Fund |
|-------------|----------------------|------------------------------------|---------------------|--------------|------|
| Date        | Start Time           | End Time                           | Hours V             | Vorked       |      |
| Thu, Mar 26 | 7:00 AM              | 10:45 AM                           | 3.75                | Regular      |      |
| Sat, Mar 28 | 12:45 PM             | 3:45 PM                            | 3.00                | Regular      |      |
| Tue, Mar 31 | 2:45 PM              | 7:30 PM                            | 4.75                | Regular      |      |
|             |                      | Total Hours                        | 11.50               |              |      |

This brings you to the Maintain Time Worked page for the student

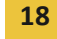

# Maintain Time Worked

| Pay Period Data<br>E<br>Pay                       | Begin Date 03/25/20<br>End Date 04/07/20<br>ment Date 04/17/20           | 015<br>015<br>015                        |              |                                  |                                             |
|---------------------------------------------------|--------------------------------------------------------------------------|------------------------------------------|--------------|----------------------------------|---------------------------------------------|
| Approve Time Go Bac<br>Hilderman, Julio Mike      | e 10521641                                                               |                                          |              |                                  |                                             |
| Office Asst<br>Funding So<br>Superv               | urce 334250 - INTRA<br>0920 - Federal S<br>risor Kirstin Feldmeie        | MURALS<br>Student Salary-Workst<br>r     | udy Fund     |                                  |                                             |
| Date                                              | Start Time                                                               | End Time                                 | Hours Wor    | ked                              |                                             |
| Thu, Mar 26                                       | 7:00 AM                                                                  | 10:45 AM                                 | 3.75         | Regular                          |                                             |
| Sat, Mar 28                                       | 12:45 PM                                                                 | 3:45 PM                                  | 3.00         | Regular                          |                                             |
| Tue, Mar 31                                       | 2:45 PM                                                                  | 7:30 PM                                  | 4.75         | Regular                          |                                             |
|                                                   |                                                                          | Total Hours                              | 11.50        |                                  |                                             |
| Add Time Vie                                      | ne hours/amount are cor<br>w Position Details                            | rect and the work was                    | performed in | a satisfactory man<br><i>R</i> e | ner.<br>ady for Approval 4/20/2015 12:29 PM |
| Total for 03<br>Total for 04<br>View Daily Totals | 8/25/2015 - 03/31/2015<br>1/01/2015 - 04/07/2015<br>Total For Pay Period | 11.50 hours<br>0.00 hours<br>11.50 hours |              |                                  |                                             |
| Approve Time Go Bac                               | ck                                                                       |                                          |              |                                  |                                             |

Select [Add Time]

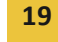

| Hilderman, Julio Mike 1                     | 10521641                                                    |                              |                |                     |                                       |
|---------------------------------------------|-------------------------------------------------------------|------------------------------|----------------|---------------------|---------------------------------------|
| Office Asst<br>Funding Source<br>Supervisor | 334250 - INTRAML<br>0920 - Federal Stu<br>Kirstin Feldmeier | JRALS<br>dent Salary-Workstu | dy Fund        |                     |                                       |
| Date                                        | Start Time                                                  | End Time                     | Hours Work     | ed                  |                                       |
| Thu, Mar 26                                 | 7:00 AM                                                     | 10:45 AM                     | 3.75           | Regular             |                                       |
| Sat, Mar 28                                 | 12:45 PM                                                    | 3:45 PM                      | 3.00           | Regular             |                                       |
| Tue, Mar 31                                 | 2:45 PM                                                     | 7:30 PM                      | 4.75           | Regular             |                                       |
|                                             |                                                             | Total Hours                  | 11.50          |                     |                                       |
| I certify that the hours/                   | amount are correct a                                        | nd the work was perf         | iormed in a sa | atisfactory manner. |                                       |
|                                             |                                                             |                              |                | F                   | Ready for Approval 4/20/2015 12:29 PM |

This brings up an Add Time Worked page

| Add Time Worked |                     | × |
|-----------------|---------------------|---|
| Title           | Office Asst         |   |
| • Date          | Wednesday, Mar 25 🔹 |   |
| Start Time      | 7:00 AM             |   |
| • End Time      | 7:15 AM 💌           |   |
| Comments        |                     |   |
|                 |                     |   |
|                 |                     |   |
|                 | Save Clos           | e |

Select the Date

Integrated Statewide Record System (ISRS) User Guide Student Payroll Supervisor Train the Trainer Guide

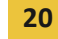

| Add Time Worked | ×                                                                                                    |
|-----------------|----------------------------------------------------------------------------------------------------|
| Title           | Office Asst                                                                                                    |
| • Date          | Sunday, Mar 29                                                                                                    |
| Start Time      | Wednesday, Mar 25<br>Thursday, Mar 26<br>Friday, Mar 27<br>Saturday, Mar 29                                                                                      |
| End Time        | Sunday, Mar 29                                                                                                    |
| Comments        | Monday, Mar 30<br>Tuesday, Mar 31<br>Wednesday, Apr 1<br>Thursday, Apr 2<br>Friday, Apr 3<br>Saturday, Apr 4<br>Sunday, Apr 5<br>Monday, Apr 6<br>Tuesday, Apr 7 |
|                 | Save                                                                                                    |

#### Select the Start Time

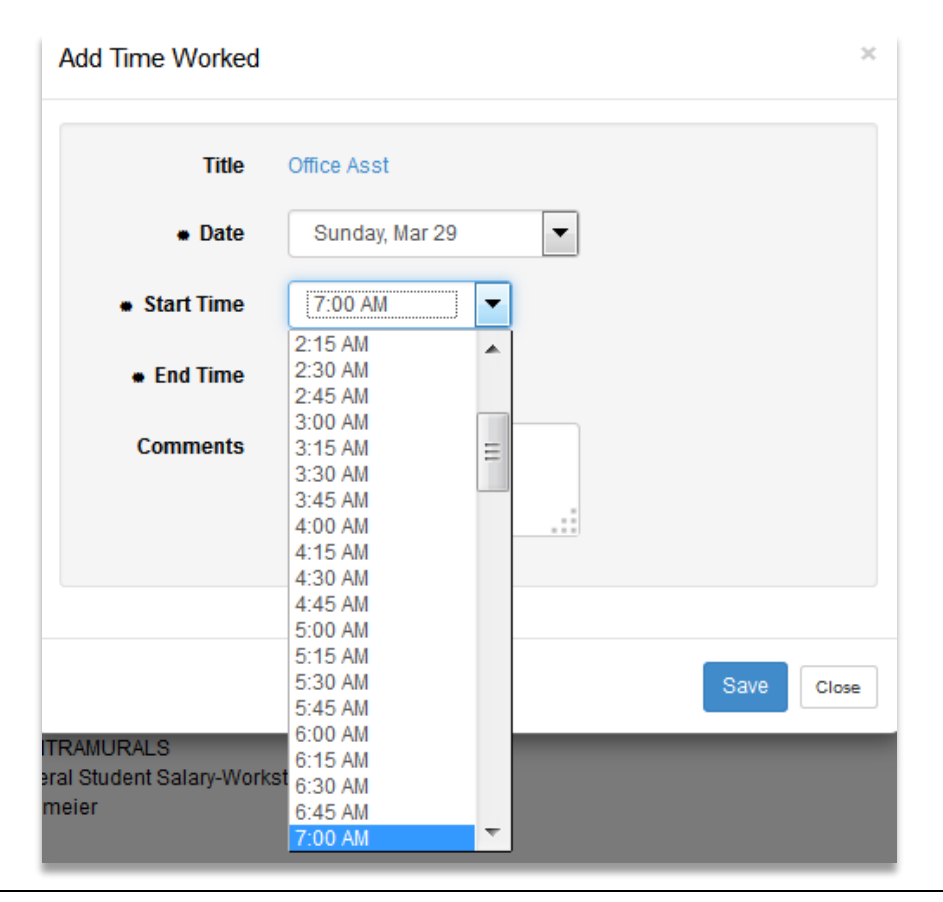

Integrated Statewide Record System (ISRS) User Guide Student Payroll Supervisor Train the Trainer Guide

Last Updated: Tuesday, December 12, 2017

| Add Time Worked           |                                                                           | ×     |
|---------------------------|---------------------------------------------------------------------------|-------|
| Title                     | Office Asst                                                               |       |
| • Date                    | Sunday, Mar 29 💌                                                          |       |
| • Start Time              | 7:00 AM                                                                   |       |
| End Time                  | 10:00 AM                                                                  |       |
| Comments                  | 7:00 AM<br>7:15 AM<br>7:30 AM<br>7:45 AM<br>8:00 AM<br>8:15 AM<br>8:30 AM |       |
|                           | 8:45 AM<br>9:00 AM<br>9:15 AM                                             |       |
|                           | 9:30 AM<br>9:45 AM<br>10:00 AM                                            | Close |
| aral Student Salary-Works | 10:15 AM<br>10:30 AM                                                      |       |

#### Select [Save]

| Add Time Worked |                | × |
|-----------------|----------------|---|
| Title           | Office Asst    |   |
| • Date          | Sunday, Mar 29 |   |
| Start Time      | 7:00 AM        |   |
| • End Time      | 10:00 AM       |   |
| Comments        |                |   |
|                 | .::            |   |
|                 |                |   |
|                 | Save Close     |   |

Integrated Statewide Record System (ISRS) User Guide Student Payroll Supervisor Train the Trainer Guide

#### A message displays that the time added was successful

Maintain Time Worked

| Time worked wa                                                                                          | s added successfully                                                                                                    |                                                                                                    |                                                                                                    |                                                       | × |  |
|----------------------------------------------------------------------------------------------------|----------------------------------------------------------------------------------------------------|----------------------------------------------------------------------------------------------------|----------------------------------------------------------------------------------------------------|-------------------------------------------------------|---|--|
| Pay Period Data                                                                                         |                                                                                                    |                                                                                                    |                                                                                                    |                                                       |   |  |
| I                                                                                                    | Begin Date 03/25<br>End Date 04/07                                                                                      | /2015<br>//2015                                                                                                    |                                                                                                    |                                                       |   |  |
| Pay                                                                                                    | yment Date 04/17                                                                                                    | /2015                                                                                                    |                                                                                                    |                                                       |   |  |
| oprove Time Go Ba                                                                                       | ck                                                                                                    |                                                                                                    |                                                                                                    |                                                       |   |  |
| Office Asst<br>Funding So                                                                               | ource 334250 - INT<br>0920 - Federa                                                                                     | RAMURALS<br>al Student Salary-Works                                                                                                    | tudy Fund                                                                                                 |                                                       |   |  |
| Office Asst<br>Funding So<br>Supen<br>Date                                                              | ource 334250 - INTi<br>0920 - Federa<br>visor Kirstin Feldm<br>Start Time                                               | RAMURALS<br>al Student Salary-Works<br>eier<br>End Time                                                                                          | tudy Fund<br>Hours Worked                                                                                 |                                                       |   |  |
| Office Asst<br>Funding So<br>Supen<br>Date<br>Thu, Mar 28                                               | vurce 334250 - INTF<br>0920 - Federa<br>visor Kirstin Feldm<br>Start Time<br>7:00 AM                                    | RAMURALS<br>al Student Salary-Works<br>eier<br>End Time<br>10:45 AM                                                                              | tudy Fund<br>Hours Worked<br>3.75 Reg                                                                     | jular                                                 |   |  |
| Office Asst<br>Funding So<br>Supen<br>Date<br>Thu, Mar 28<br>Sat, Mar 28                                | ource 334250 - INTH<br>0920 - Federa<br>visor Kirstin Feldm<br>Start Time<br>7:00 AM<br>12:45 PM                        | RAMURALS<br>al Student Salary-Works<br>eier<br>End Time<br>10:45 AM<br>3:45 PM                                                                   | tudy Fund<br>Hours Worked<br>3.75 Reg<br>3.00 Reg                                                         | jular                                                 |   |  |
| Office Asst<br>Funding So<br>Supen<br>Date<br>Thu, Mar 26<br>Sat, Mar 28<br>Sun, Mar 29                 | ource 334250 - INTH<br>0920 - Federa<br>visor Kirstin Feldmo<br>Start Time<br>7:00 AM<br>12:45 PM<br>7:00 AM            | RAMURALS<br>al Student Salary-Works<br>eier<br>End Time<br>10:45 AM<br>3:45 PM<br>10:00 AM                                                       | tudy Fund<br>Hours Worked<br>3.75 Reg<br>3.00 Reg<br>3.00 Reg                                             | jular<br>jular                                        |   |  |
| Date<br>Thu, Mar 28<br>Sun, Mar 29<br>Tue, Mar 31                                                       | Aurce 334250 - INTH<br>0920 - Federa<br>visor Kirstin Feldmo<br>Start Time<br>7:00 AM<br>12:45 PM<br>7:00 AM<br>2:45 PM | RAMURALS<br>al Student Salary-Works<br>eier<br>End Time<br>10:45 AM<br>3:45 PM<br>10:00 AM<br>7:30 PM                                            | tudy Fund<br>Hours Worked<br>3.75 Reg<br>3.00 Reg<br>3.00 Reg<br>4.75 Reg                                 | jular<br>jular<br>jular                               |   |  |
| Office Asst<br>Funding So<br>Supers<br>Date<br>Thu, Mar 26<br>Sat, Mar 28<br>Sun, Mar 29<br>Tue, Mar 31 | ource 334250 - INTA<br>0920 - Federa<br>visor Kirstin Feldmo<br>Start Time<br>7:00 AM<br>12:45 PM<br>7:00 AM<br>2:45 PM | RAMURALS<br>al Student Salary-Works<br>eier<br>End Time<br>10:45 AM<br>3:45 PM<br>10:00 AM<br>7:30 PM<br>Total Hours                             | tudy Fund<br>Hours Worked<br>3.75 Reg<br>3.00 Reg<br>3.00 Reg<br>4.75 Reg<br>14.50                        | jular<br>jular<br>jular<br>jular                      |   |  |
| Office Asst<br>Funding So<br>Supen<br>Date<br>Thu, Mar 26<br>Sat, Mar 28<br>Sun, Mar 29<br>Tue, Mar 31  | Aurce 334250 - INTH<br>0920 - Federa<br>visor Kirstin Feldmo<br>Start Time<br>7:00 AM<br>12:45 PM<br>7:00 AM<br>2:45 PM | RAMURALS<br>al Student Salary-Works<br>eier<br>End Time<br>10:45 AM<br>3:45 PM<br>10:00 AM<br>7:30 PM<br>Total Hours<br>correct and the work was | tudy Fund<br>Hours Worked<br>3.75 Reg<br>3.00 Reg<br>3.00 Reg<br>4.75 Reg<br>14.50<br>s performed in a sa | jular<br>jular<br>jular<br>jular<br>tisfactory manner |   |  |

The second way to add time is to use the Student Payroll Supervisor drop-down in the upper left corner

| Student Payroll Supervisor -                                             |
|--------------------------------------------------------------------------|
|                                                                          |
| Approve Time Worked                                                      |
| Pay Period Date Range 04/08/2015 - 04/21/2015<br>Payment Date 05/01/2015 |
| 5 Not Submitted 4 Ready For Approval 5 Approved 14 All                   |
| Approve Time                                                             |

#### Select Maintain Time Worked

| \$            | Student Payroll Supervisor 👻                                      |
|---------------|-------------------------------------------------------------------|
|               | Student eTime                                                     |
|               | Approve Time Worked                                               |
|               | Maintain Time Worked                                              |
| A٣            | prove mille worked                                                |
| Pay P<br>Paym | Period Date Range 04/08/2015 - 04/21/2015<br>Tent Date 05/01/2015 |
| 5 No          | ot Submitted 4 Ready For Approval 5 Approved 14 All               |
|               |                                                                   |

This brings you to the Maintain Time Worked page

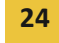

| Maintain Time Worked                                                           |                                                      |  |  |  |
|--------------------------------------------------------------------------------|------------------------------------------------------|--|--|--|
| Tech ID                                                                        |                                                      |  |  |  |
| Pay Period Data<br>Begin Date<br>End Date<br>Payment Date<br>Change Pay Period | 04/08/2015<br>04/21/2015<br>05/01/2015<br>mm/dd/yyyy |  |  |  |
| Search Clear                                                                   |                                                      |  |  |  |

#### Enter in the Tech ID of the student

| Maintain Time Wor | ked        |         |
|-------------------|------------|---------|
| Tech ID 11110592  |            |         |
| Pay Period Data   |            |         |
| Begin Date        | 04/08/2015 |         |
| End Date          | 04/21/2015 |         |
| Payment Date      | 05/01/2015 |         |
| Change Pay Period | mm/dd/yyyy | <b></b> |
|                   |            |         |
| Search Clear      |            |         |

Click [Search]

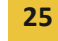

| Maintain Time Worked                                                                                                    |  |  |  |  |
|----------------------------------------------------------------------------------------------------|--|--|--|--|
| Tech ID 11110592                                                                                                    |  |  |  |  |
| Pay Period Data<br>Begin Date 04/08/2015<br>End Date 04/21/2015<br>Payment Date 05/01/2015<br>Change Pay Period 04/21/2015                                            |  |  |  |  |
| Search Clear<br>Luli, Byron Mike 11110592                                                                                                    |  |  |  |  |
| UPAC Director<br>Funding Source 334308 - UPAC<br>0910 - Student Salary-Student Help<br>Supervisor Kirstin Feldmeier<br>Add Time View Position Details                 |  |  |  |  |
| Total for 04/08/2015 - 04/14/2015         0.00 hours           Total for 04/15/2015 - 04/21/2015         0.00 hours           Total For Pay Period         0.00 hours |  |  |  |  |

Select [Add Time]

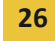

| Add Time Worked | ×              |
|-----------------|----------------|
| Title           | UPAC Director  |
| • Date          | Monday, Apr 20 |
| Start Time      | 7:00 AM        |
| End Time        | 7:15 AM        |
| Comments        |                |
|                 |                |
|                 |                |
|                 | Save           |
|                 |                |

#### Select the Date

| Add Time Worked |                                                                           | ×     |
|-----------------|---------------------------------------------------------------------------|-------|
| Title           | UPAC Director                                                             |       |
| • Date          | Saturday, Apr 18                                                          |       |
| • Start Time    | Wednesday, Apr 8<br>Thursday, Apr 9<br>Friday, Apr 10                     |       |
| End Time        | Saturday, Apr 11<br>Sunday, Apr 12<br>Monday, Apr 13                      |       |
| Comments        | Tuesday, Apr 14<br>Wednesday, Apr 15<br>Thursday, Apr 16<br>Friday Apr 17 |       |
|                 | Saturday, Apr 18<br>Sunday, Apr 19                                        |       |
|                 | Monday, Apr 20<br>Tuesday, Apr 21                                         |       |
|                 | Save                                                                      | Close |

Integrated Statewide Record System (ISRS) User Guide Student Payroll Supervisor Train the Trainer Guide

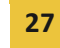

Last Updated: Tuesday, December 12, 2017

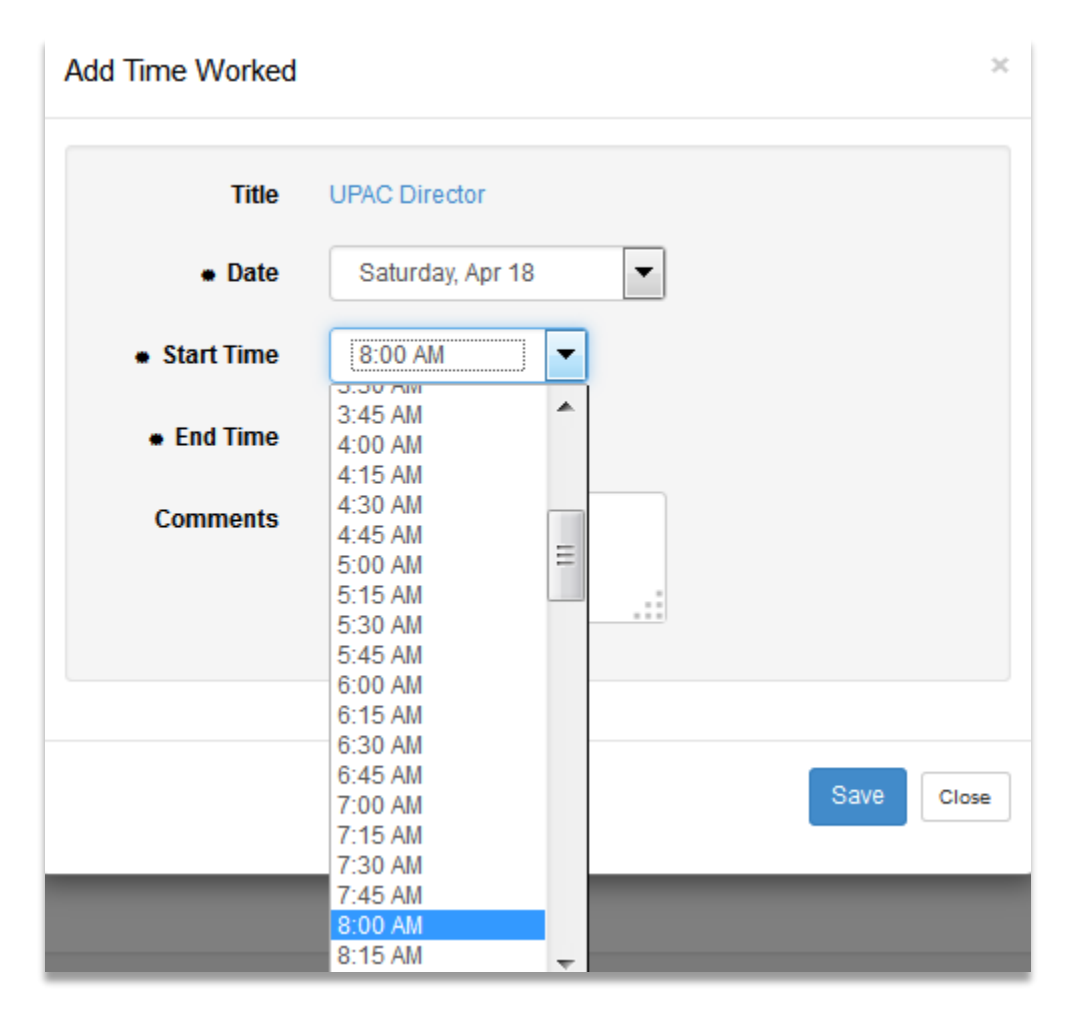

Select the End Time

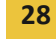

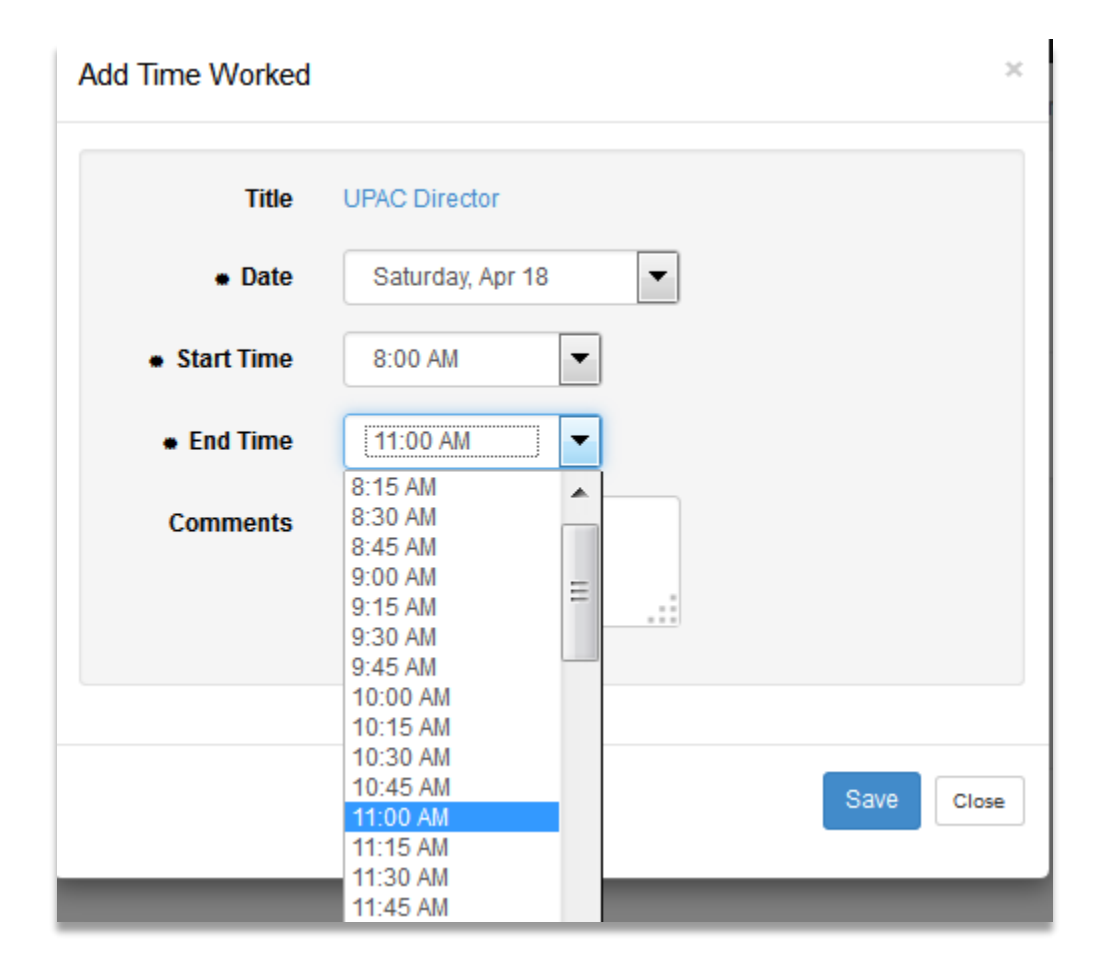

Select [Save]

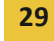

| Add Time Worked                | ×                |
|--------------------------------|------------------|
| Title                          | UPAC Director    |
| • Date                         | Saturday, Apr 18 |
| <ul> <li>Start Time</li> </ul> | 8:00 AM          |
| End Time                       | 11:00 AM         |
| Comments                       |                  |
|                                |                  |
|                                |                  |
|                                | Save Close       |
|                                |                  |

Message that the time added successfully displays

| Time worked wa                                      | s added success                                            | fully.                                                     |                                | ×             |
|-----------------------------------------------------|------------------------------------------------------------|------------------------------------------------------------|--------------------------------|---------------|
| Tech ID (11110592                                   |                                                            |                                                            |                                |               |
| Pay Period Data<br>Pay<br>Change                    | Begin Date 0<br>End Date 0<br>yment Date 0<br>Pay Period 0 | 4/08/2015<br>4/21/2015<br>5/01/2015<br>14/21/2015 <b>ॉ</b> |                                |               |
| Search Clear<br>Approve Time<br>Luli, Byron Mike 11 | 1110592                                                    |                                                            |                                |               |
| UPAC Director<br>Funding So<br>Super                | urce 334308 -<br>0910 - Stu<br>visor Kirstin Fe            | UPAC<br>Ident Salary-Student Help<br>Idmeier               |                                |               |
| Date                                                | Start Time                                                 | End Time                                                   | Hours Worked                   |               |
| Sat, Apr 18                                         | 8:00 AM                                                    | 11:00 AM                                                   | 3.00 Regular                   |               |
|                                                     |                                                            | Total Hours                                                | 3.00                           |               |
| Add Time View                                       | nours/amount are<br>w Position Details                     | correct and the work was perfo                             | rmed in a satisfactory manner. | Not Submitted |

#### **Delete Time Worked**

There are two ways to delete a record

The first way is if the student is already pulled up

Select the Date of the record.

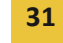

1 This is a prior pay period.

| Julio Mike Hilderman | 10521641 | Office Asst |
|----------------------|----------|-------------|
|----------------------|----------|-------------|

| Funding          | 3342<br>0920               | 250 - INTRAMURA<br>) - Federal Stude | ALS<br>nt Salary- | Workstudy Fun   | ıd                                    |
|------------------|----------------------------|--------------------------------------|-------------------|-----------------|---------------------------------------|
| Date             | Start Time                 | End Time                             | Hours W           | /orked          |                                       |
| Thu, Mar 26      | 7:00 AM                    | 10:45 AM                             | 3.75              | Regular         |                                       |
| Sat, Mar 28      | 12:45 PM                   | 3:45 PM                              | 3.00              | Regular         |                                       |
| Sun, Mar 29      | 7:00 AM                    | 10:00 AM                             | 3.00              | Regular         |                                       |
| Tue, Mar 31      | 2:45 PM                    | 7:30 PM                              | 4.75              | Regular         |                                       |
|                  |                            | Total Hours                          | 14.50             |                 |                                       |
| I certify that t | he hours/amount<br>Details | are correct and                      | the work w        | vas performed i | n a satisfactory manner.              |
|                  |                            |                                      |                   |                 | Ready for Approval 4/20/2015 12:44 Pl |

This accesses the Modify Time Worked page

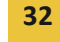

×

#### Modify Time Worked

| Title        | Office Asst       |
|--------------|-------------------|
| * Date       | Sunday, Mar 29    |
| * Start Time | 7:00 AM           |
| * End Time   | 10:00 AM          |
| Comments     |                   |
|              |                   |
|              |                   |
|              | Save Delete Close |

#### Select [Delete]

The second way to delete time is to use the Student Payroll Supervisor drop-down in the upper left corner

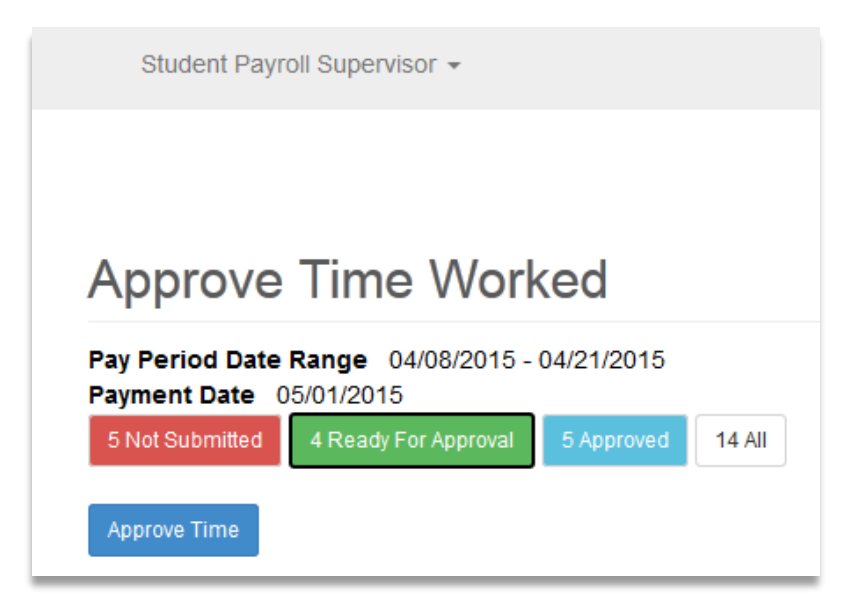

Select Maintain Time Worked

| Student Payroll                        | Supervisor 👻                 |            |        |
|----------------------------------------|------------------------------|------------|--------|
| Student eTime                          |                              |            |        |
| Approve Time                           | e Worked                     |            |        |
| Maintain Time                          | e Worked                     |            |        |
| Appione                                |                              |            |        |
| Pay Period Date Ra<br>Payment Date 05/ | ange 04/08/2015 -<br>01/2015 | 04/21/2015 |        |
| 5 Not Submitted                        | 4 Ready For Approval         | 5 Approved | 14 All |
| Approve Time                           |                              |            |        |

This brings you to the Maintain Time Worked page

| Maintain Time Wor                                                              | ked                                                  |
|--------------------------------------------------------------------------------|------------------------------------------------------|
| Tech ID                                                                        |                                                      |
| Pay Period Data<br>Begin Date<br>End Date<br>Payment Date<br>Change Pay Period | 04/08/2015<br>04/21/2015<br>05/01/2015<br>mm/dd/yyyy |
| Search Clear                                                                   |                                                      |

Enter in the Tech ID of the student

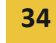

| Maintain Time Wor | ked        |  |
|-------------------|------------|--|
| Tech ID 11110592  |            |  |
| Pay Period Data   |            |  |
| Begin Date        | 04/08/2015 |  |
| End Date          | 04/21/2015 |  |
| Payment Date      | 05/01/2015 |  |
| Change Pay Period | mm/dd/yyyy |  |
|                   |            |  |
| Search Clear      |            |  |

#### Click [Search]

| uli, Byron Mike 1                | 1110592                                                   |                                         |                                |               |
|----------------------------------|-----------------------------------------------------------|-----------------------------------------|--------------------------------|---------------|
| UPAC Director                    |                                                           |                                         |                                |               |
| Funding Se<br>Super              | ource 334308 - UF<br>0910 - Stude<br>rvisor Kirstin Feldr | PAC<br>ent Salary-Student Help<br>neier |                                |               |
| Date                             | Start Time                                                | End Time                                | Hours Worked                   |               |
| Sat, Apr 18                      | 8:00 AM                                                   | 11:00 AM                                | 3.00 Regular                   |               |
|                                  |                                                           | Total Hours                             | 3.00                           |               |
| I certify that the I<br>Add Time | hours/amount are co<br>w Position Details                 | rrect and the work was perfo            | rmed in a satisfactory manner. |               |
|                                  |                                                           |                                         |                                | Not Submitted |

#### Select the Date

Click [Delete]

Integrated Statewide Record System (ISRS) User Guide Student Payroll Supervisor Train the Trainer Guide

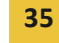

Last Updated: Tuesday, December 12, 2017

| Modify Time Worke              | d ×               |
|--------------------------------|-------------------|
| Title                          | UPAC Director     |
| • Date                         | Saturday, Apr 18  |
| <ul> <li>Start Time</li> </ul> | 8:00 AM           |
| • End Time                     | 11:00 AM          |
| Comments                       |                   |
|                                |                   |
|                                |                   |
|                                | Save Delete Close |
|                                |                   |

| Are you sure you want to delete this time entry? |  |
|--------------------------------------------------|--|
| OK Cancel                                        |  |

Select [OK]

Message that the time deleted successfully displays

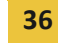

# Maintain Time Worked

| Time worked was deleted succession | Time worked was deleted successfully.     × |  |  |  |
|------------------------------------|---------------------------------------------|--|--|--|
| Tech ID 11110592                   |                                             |  |  |  |
| Pay Period Data                    |                                             |  |  |  |
| Begin Date                         | 04/08/2015                                  |  |  |  |
| End Date                           | 04/21/2015                                  |  |  |  |
| Payment Date                       | 05/01/2015                                  |  |  |  |
| Change Pay Period                  | 04/21/2015                                  |  |  |  |
| Search Clear                       |                                             |  |  |  |

## View Position Details

Select [View Position Details]

| Shanita Flore<br>Fundin | ence Pynes 10749<br>ng Source 210113 -<br>0920 - Fe | Position Details<br>Authorization Number<br>Funding Source<br>Supervisor<br>Max Amount Allowed<br>Earned Amount<br>Remaining Balance | 53646<br>210113 - SPECIAL EDUCATION<br>0920 - Federal Student Salary-Workstudy Fund<br>Kirstin Feldmeier<br>\$2,400.00<br>\$1,621.87<br>\$778.13 | ×                     |
|-------------------------|-----------------------------------------------------|----------------------------------------------------------------------------------------------------|----------------------------------------------------------------------------------------------------|-----------------------|
| Date                    | Start Time                                          | Begin Date<br>End Date<br>Rate of Pay                                                                                                | 08/25/2014<br>05/19/2015<br>\$8.40                                                                                                    |                       |
| 0at, 1 eb 14            | Total Hours From Pap                                | ber timesneets                                                                                                    | 17.00                                                                                                    | Close                 |
| View Position           | the hours/amount are on Details                     | correct and the work w                                                                                                    | vas performed in a satisfactory mann<br>Ready for Approval 3/1                                                                                   | er.<br>6/2015 2:18 PM |

The following information displays:

- Authorization Number Work authorization number
- Funding Source Reporting cost center and description Object code and description
- Supervisor Supervisor's first and last name
- **Max Amount Allowed** The maximum total amount that the student employee can earn under this work authorization

Integrated Statewide Record System (ISRS) User Guide Student Payroll Supervisor Train the Trainer Guide

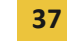

- Earned Amount Expended amount or the total amount to date that has been paid against this ٠ work authorization
- Remaining Balance the difference between the max amount allowed and the earned amount •
- Begin Date Start Date
- End Date Expire Date •
- Rate of Pay Pay Rate entered or rate of pay based on pay code

## **Need Help?**

If you need additional assistance, please contact the MnSCU ITS Service Desk or call 877-GO-MNSCU (877-466-6728).

The Minnesota State Colleges and Universities system is an Equal Opportunity employer and educator.

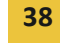